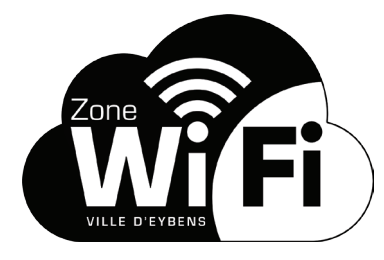

## **Bienvenue sur le portail WiFi de la Ville d'Eybens ! PROCÉDURE DE CONNEXION** AVEC UN TÉLÉPHONE PORTABLE

PARMI LES RÉSEAUX DISPONIBLES, SÉLECTIONNEZ **WIFI-PUBLIC-EYBENS** Une page d'identification s'ouvre lorsque vous accédez à Internet.

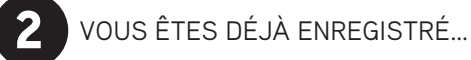

| Identification                                                         |                           |                              |
|------------------------------------------------------------------------|---------------------------|------------------------------|
| Si vous ne possédez pas d'identifiant, vou<br>avec le lien ci-dessous. | s pouvez vous enregistrer | Saisissez<br>vos identifiant |
| Identifiant                                                            |                           | et mot de passe              |
| Mot de passe                                                           |                           | reçus par SMS                |
| Mot de passe oublié?                                                   |                           | Connexion                    |
| Enregistrez-vous C                                                     | onnexion                  |                              |

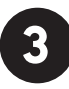

VOUS N'ÊTES PAS ENCORE ENREGISTRÉ...

Cliquez sur <u>Enregistrez-vous</u> à l'étape **2** puis :

| Renseignez l'ensemble des champs<br>Attention : votre numéro de télépho<br>car il sera utilisé pour envoyer votr | abligatoires pour vous enregistrer<br>ne est obligatoire et doit être valide<br>e ticket de connexion par SMS. | Saisissez<br>vos nom, prénom,<br>adresse e-mail |
|----------------------------------------------------------------------------------------------------|----------------------------------------------------------------------------------------------------|-------------------------------------------------|
| Nom*                                                                                                    |                                                                                                    | et numéro de téléphone                          |
| Prénom*                                                                                                    |                                                                                                    | portable (préfixe 33                            |
| Adresse email*                                                                                                   |                                                                                                    | suivi de votre numéro                           |
| Numéro de téléphone*                                                                                             | Préfixe Numéro de téléphone<br>* Champs obligatoires                                                           | et cliquez sur<br>Connexion                     |
| Retour                                                                                                    | S'enregistrer                                                                                                  |                                                 |

Vous recevrez vos identifiant et mot de passe par SMS...

Retournez alors à l'étape 2 et connectez-vous!

Vous pouvez maintenant naviguer sur Internet pendant la durée indiquée à l'écran et vous déconncter à tout moment en cliquant sur **Déconnexion**